优化系统设置提移动存储设备读写速度Microsoft认证考试 PDF转换可能丢失图片或格式,建议阅读原文

https://www.100test.com/kao\_ti2020/644/2021\_2022\_E4\_BC\_98\_ E5\_8C\_96\_E7\_B3\_BB\_E7\_c100\_644559.htm 现在每个人手中的 移动存储设备是越来越多了, MP3/MP4播放器、闪存、移动 硬盘等设备都可以利用电脑的USB接口方便、快捷地传输数 据。但是如果传输的文件很多,那么如何提高数据传输速度 便成了大家最关心的话题。其实在不改变设备的情况下,通 过巧妙的设置就可以达到目的。 首先,将你的移动存储设备 插入USB端口,这时电脑会提示有新USB设备插入。右击"我 的电脑 " 选择 " 属性 " , 再点击 " 硬件 " 标签页中的 " 设备 管理器"按钮,展开硬件列表中的"磁盘驱动器"项,双击 " USB-DISK " 项(名称根据存储设备的不同而有所差异)打开 它的属性面板。 切换到 " 策略 " 标签页 , 大家可以看 到Windows默认使用"为快速删除而优化"项,现在我们将 它更改为"为提高性能而优化"。这样就能启用Windows中 的写入缓存来提高磁盘性能。 需要注意的是,以后要断开移 动设备与电脑的连接时,必须使用安全删除硬件功能,否则 可能损伤你的移动设备。 如同策略当中所说的那样, 默认情 况下,该选项默认为"为快速删除而优化",也就是在该选 项下,所有的数据是直接写入移动存储设备中的,而"为提 高性能而优化"选项,则是将数据写入缓存来提高磁盘性能 。因此后者的读写速度就要更快一些,不过因为数据是写入 缓存的,因此在断开设备跟计算机的连接时,就不可以像选 择"为快速删除而优化"那样可以直接拔插移动存储设备, 而必须单击任务栏通知区域的安全删除硬件图标。所以,如

果你经常拷贝大量的数据,那么启用"为提高性能而优化" 无疑可以缩短数据读写时间。同时也建议大家,即便在默认 的"为快速删除而优化"状态下,最好也要点击任务栏通知 区域的安全删除硬件图标来安全拔插移动存储设备,避免造 成数据存储不完全、造成数据丢失等问题。100Test 下载频道 开通,各类考试题目直接下载。详细请访问 www.100test.com